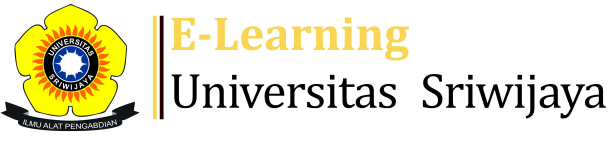

📣 🏴 🛛 Dwi Setyawan 🗸

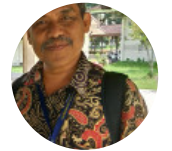

Ċ

Â

Dashboard > My courses > 2324-01-PTN3106 DEGRADASI DAN REKLAMASI LAHAN > General > PRESENSI/DAFTAR HADIR KULIAH : PTN3106 DEGRADASI D... > PRESENSI/DAFTAR HADIR KULIAH : PTN3106 DEGRADASI DAN REKLAMASI LAHAN

## **2324-01-PTN3106 DEGRADASI DAN REKLAMASI LAHAN** PRESENSI/DAFTAR HADIR KULIAH : PTN3106 DEGRADASI DAN

## **REKLAMASI LAHAN**

Mark as done

DOSEN :

KELAS A : Ir. Sabaruddin, M.Sc., Ph.D.\*) dan Dr. Ir. Dwi Setyawan, M.Sc.

KELAS B : Ir. Sabaruddin, M.Sc., Ph.D.\*) dan Dr. Ir. Dwi Setyawan, M.Sc.

| <b>c</b> · |             | <b>D</b> ( |        |        | <u> </u>   | -         |       |
|------------|-------------|------------|--------|--------|------------|-----------|-------|
| Sessions   | Add session | Report     | Import | Export | Status set | Temporary | users |

| Group: 2324-01-PTN3106-L02 DEGRADASI DAN REKLAMASI LAHAN Kelas B                                                             | ✓       | 7 in puse |      |            |      |
|----------------------------------------------------------------------------------------------------|---------|-----------|------|------------|------|
|                                                                                                    |         |           |      |            | Duys |
| # Date Time Type Description                                                                                                 |         |           | Act  | tions 🗌    |      |
| 1 Thu 24 Aug 2023 12:30PM - 2:10PM All 196305171989031002; Ir. Sal   1 Thu 24 Aug 2023 12:30PM - 2:10PM students MSc., Ph.D. | aruddii | n,        | ¢ \$ | × 🗆        |      |
| 2 Thu 31 Aug 2023 12:30PM - 2:10PM All <b>196305171989031002; Ir. Sal</b><br>students <b>MSc., Ph.D.</b>                     | aruddii | n,        | ¢ \$ | × 🗆        |      |
| 3 Thu 7 Sep 2023 12:30PM - 2:10PM All 196305171989031002; Ir. Sal   students Students MSc., Ph.D.                            | aruddii | n,        | e \$ | <b>X</b> 🗆 |      |
| 4 Thu 14 Sep 2023 12:30PM - 2:10PM All 196305171989031002; Ir. Sal   students Students MSc., Ph.D.                           | aruddii | n,        | e 4  | × 🗆        |      |
| 5 Thu 21 Sep 2023 12:30PM - 2:10PM All <b>196305171989031002; Ir. Sal</b><br>students <b>MSc., Ph.D.</b>                     | aruddii | n,        | e \$ | × 🗆        |      |
| 6 Thu 28 Sep 2023 12:30PM - 2:10PM All <b>196305171989031002; Ir. Sal</b><br>students <b>MSc., Ph.D.</b>                     | aruddii | n,        | e 4  | <b>X</b> 🗆 |      |

| #  | Date            | Time             | Туре            | Description                                        | А       | ctions       |
|----|-----------------|------------------|-----------------|----------------------------------------------------|---------|--------------|
| 7  | Thu 5 Oct 2023  | 12:30PM - 2:10PM | All<br>students | 196305171989031002; lr. Sabaruo<br>MSc., Ph.D.     | ldin, 🁌 | <b>⇔ X</b> □ |
| 8  | Thu 12 Oct 2023 | 12:30PM - 2:10PM | All<br>students | 196305171989031002; lr. Sabaruo<br>MSc., Ph.D.     | ldin,   | <b>⇔ X</b> □ |
| 9  | Wed 18 Oct 2023 | 9:50AM - 11:30AM | All<br>students | 196402261989031004; Dr. lr. Dwi<br>Setyawan, M.Sc. | ¢ :     | <b>⇔ X</b> □ |
| 10 | Wed 25 Oct 2023 | 9:50AM - 11:30AM | All<br>students | 196402261989031004; Dr. lr. Dwi<br>Setyawan, M.Sc. | ¢ :     | <b>⇔ X</b> □ |
| 11 | Fri 27 Oct 2023 | 8AM - 9:40AM     | All<br>students | 196402261989031004; Dr. lr. Dwi<br>Setyawan, M.Sc. | ¢ :     | <b>⇔ X</b> □ |
| 12 | Wed 1 Nov 2023  | 9:50AM - 11:30AM | All<br>students | 196402261989031004; Dr. lr. Dwi<br>Setyawan, M.Sc. | ¢ :     | <b>⇔ X</b> □ |
| 13 | Wed 8 Nov 2023  | 9:50AM - 11:30AM | All<br>students | 196402261989031004; Dr. lr. Dwi<br>Setyawan, M.Sc. | ¢ :     | <b>⇔ X</b> □ |
| 14 | Wed 15 Nov 2023 | 2:20PM - 4PM     | All<br>students | 196402261989031004; Dr. lr. Dwi<br>Setyawan, M.Sc. | ¢ ;     | <b>⇔ X</b> □ |
| 15 | Wed 22 Nov 2023 | 9:50AM - 11:30AM | All<br>students | 196402261989031004; Dr. lr. Dwi<br>Setyawan, M.Sc. | ¢ ;     | <b>⇔ X</b> □ |
| 16 | Thu 23 Nov 2023 | 2:20PM - 4PM     | All<br>students | 196402261989031004; Dr. lr. Dwi<br>Setyawan, M.Sc. | ¢ :     | <b>⇔ ×</b> □ |
| ?  |                 |                  |                 |                                                    | Choose  | ОК           |
|    |                 |                  |                 |                                                    |         |              |

Announcements

Jump to...

Tugas 1 🕨

~

## 🥰 Administration

Attendance administration

- 🗱 Settings
- Locally assigned roles
- Permissions
- 🧘 Check permissions
- **T** Filters
- 🛕 Competency breakdown
- Logs
- 🏦 Backup
- 📩 Restore

Course administration